# Инструкция для прикрепления к профилю автора непривязанных статей и ссылок на публикации

- 1. В браузере открываем сайт Elibrary по ссылке <u>https://www.elibrary.ru/</u>
- 2. Используя свои личные «Имя пользователя» и «Пароль», осуществляем вход.

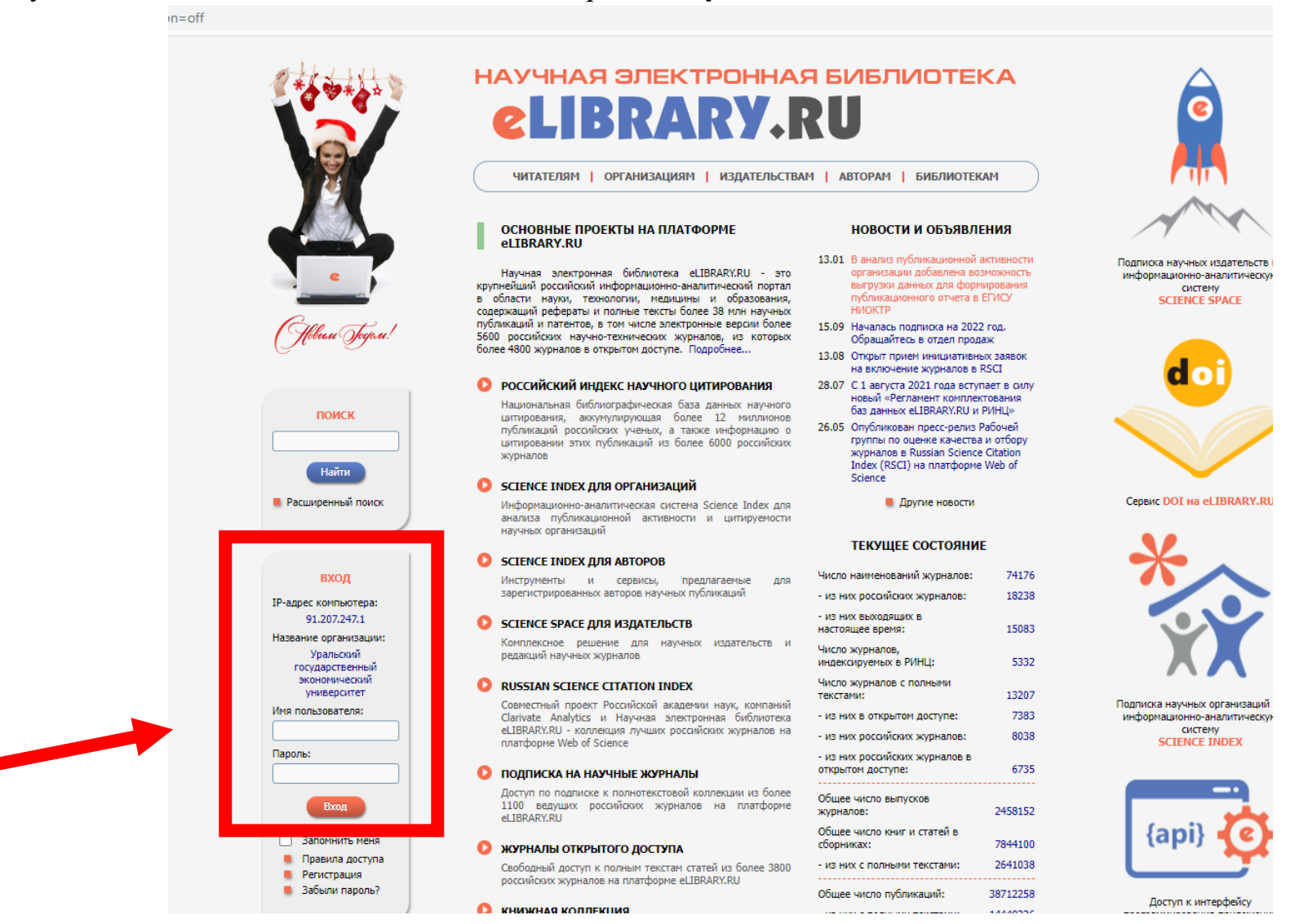

# 3. В левой части окна в разделе «Навигатор» выбираем пункт «Авторы».

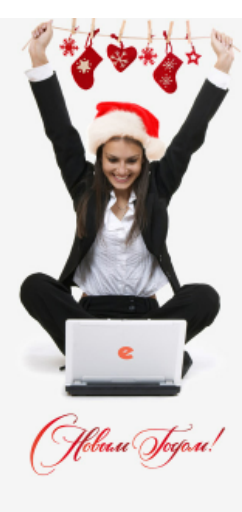

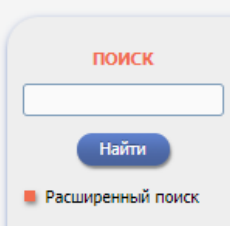

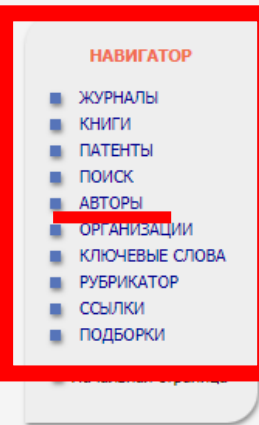

# elibrary, RU

ЧИТАТЕЛЯМ ОРГАНИЗАЦИЯМ ИЗДАТЕЛЬСТВАМ АВТОРАМ БИБЛИОТЕКАМ

#### ОСНОВНЫЕ ПРОЕКТЫ НА ПЛАТФОРМЕ eLIBRARY.RU

Научная электронная библиотека eLIBRARY.RU - это крупнейший российский информационно-аналитический портал в области науки, технологии, медицины и образования, содержащий рефераты и полные тексты более 38 млн научных публикаций и патентов, в том числе электронные версии более 5600 российских научно-технических журналов, из которых более 4800 журналов в открытом доступе. Подробнее...

## РОССИЙСКИЙ ИНДЕКС НАУЧНОГО ЦИТИРОВАНИЯ

Национальная библиографическая база данных научного цитирования, аккумулирующая более 12 миллионов публикаций российских ученых, а также информацию о цитировании этих публикаций из более 6000 российских журналов

## 🜔 SCIENCE INDEX ДЛЯ ОРГАНИЗАЦИЙ

Информационно-аналитическая система Science Index для анализа публикационной активности и цитируемости научных организаций

## SCIENCE INDEX ДЛЯ АВТОРОВ

Инструменты и сервисы, предлагаемые для зарегистрированных авторов научных публикаций

#### SCIENCE SPACE ДЛЯ ИЗДАТЕЛЬСТВ

Комплексное решение для научных издательств и редакций научных журналов

## RUSSIAN SCIENCE CITATION INDEX

Совместный проект Российской академии наук, компаний Clarivate Analytics и Научная электронная библиотека eLIBRARY.RU - коллекция лучших российских журналов на платформе Web of Science

#### 🜔 ПОДПИСКА НА НАУЧНЫЕ ЖУРНАЛЫ

Доступ по подписке к полнотекстовой коллекции из более 1100 ведущих российских журналов на платформе

Инструкцию разработал: вед. специалист УННИРиР Гончарова М.Н. E-mail.: <u>gonchmn@usue.ru</u>; Тел.: 283-12-96 (вн. 4-96)

#### НОВОСТИ И ОБЪЯВЛЕНИЯ

- 13.01 В анализ публикационной активности организации добавлена возможность выгрузки данных для формирования публикационного отчета в ЕГИСУ НИОКТР
- 15.09 Началась подписка на 2022 год. Обращайтесь в отдел продаж
- 13.08 Открыт прием инициативных заявок на включение журналов в RSCI
- 28.07 С 1 августа 2021 года вступает в силу новый «Регламент комплектования баз данных eLIBRARY.RU и РИНЦ»
- 26.05 Опубликован пресс-релиз Рабочей группы по оценке качества и отбору журналов в Russian Science Citation Index (RSCI) на платформе Web of Science

📕 Другие новости

#### ТЕКУЩЕЕ СОСТОЯНИЕ

| Число наименований журналов:                                           | 74176   |
|------------------------------------------------------------------------|---------|
| - из них российских журналов:                                          | 18238   |
| - ИЗ НИХ ВЫХОДЯЩИХ В<br>Настоящее время:                               | 15083   |
| Число журналов,<br>индексируемых в РИНЦ:                               | 5332    |
| Число журналов с полными<br>текстами:                                  | 13207   |
| - из них в открытом доступе:                                           | 7383    |
| <ul> <li>из них российских журналов:</li> </ul>                        | 8038    |
| <ul> <li>из них российских журналов в<br/>открытом доступе:</li> </ul> | 6735    |
| Общее число выпусков                                                   | 2458152 |

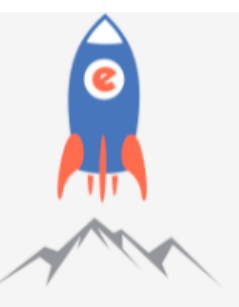

Подписка научных издательств на информационно-аналитическую систему SCIENCE SPACE

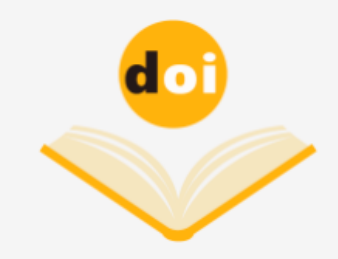

Сервис DOI на eLIBRARY.RU

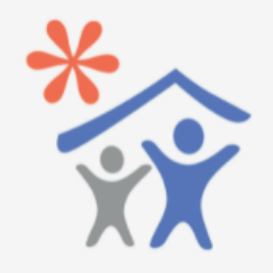

Подписка научных организаций на информационно-аналитическую систему SCIENCE INDEX

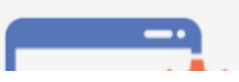

- 4. В открывшемся окне указываем в строке «Фамилия» свою фамилию и инициалы (без точек, через пробел). Нажимаем «Поиск».
- 5. Найдя свой профиль, нажимаем на число публикаций.

| Фамилия: 🕜<br>Строгонова Е<br>Город: 🅑<br>Екатеринбург<br>Организация: | Параметры         Персональный идентификатор автора: ??         В       Страна: ??         (22384)       Россия (930812)         ?       Искать в аффилиациях авторов в публикациях                                                                                                    |
|------------------------------------------------------------------------|----------------------------------------------------------------------------------------------------|
| Тематика: 📀                                                            | Выбрать<br>Локазатели: О<br>Показатели: О<br>по РИНЦ<br>ать только авторов, имеющих публикации О                                                                                                    |
| Сортировка:<br>по фамилии                                              | Порядок:<br>По возрастанию Очистить Поиск<br>Поиск<br>По |
|                                                                        | Автор Публ. Цит. Хирш                                                                                                    |

6. В параметрах в разделе «Показывать» выбираем строку «непривязанные публикации, которые могут принадлежать данному автору» и нажимаем «Поиск».

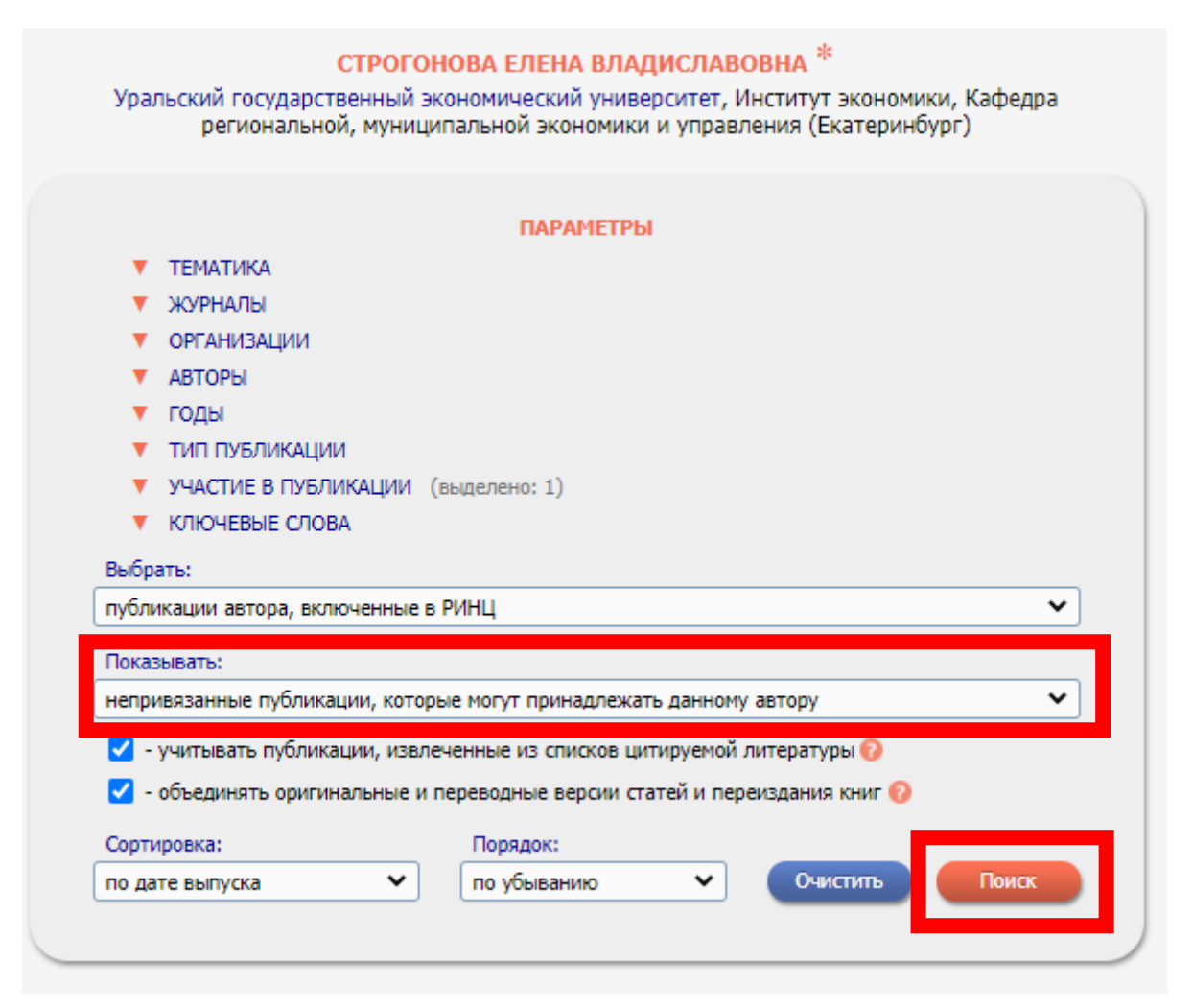

7. Вам станет доступен перечень статей, среди которых, возможно, есть публикации, автором которых Вы являетесь.

|              | Показывать:                                                                                                    |     |  |  |
|--------------|----------------------------------------------------------------------------------------------------|-----|--|--|
|              | непривязанные публикации, которые могут принадлежать данному автору                                                                                                    |     |  |  |
|              | - учитывать публикации, извлеченные из списков цитируемой литературы (?)                                                                                                    |     |  |  |
|              | 🗹 - объединять оригинальные и переводные версии статей и переиздания книг 📀                                                                                                    |     |  |  |
|              | Сортировка: Порядок:                                                                                                    |     |  |  |
|              | по дате выпуска   По убыванию  Очистить  Поиск                                                                                                    |     |  |  |
|              |                                                                                                    |     |  |  |
|              | Всего найдено 10 публикаций с общим количеством цитирований: 15.<br>Показано на данной странице: с 1 по 10.                                                                                                    |     |  |  |
| N₽           | Публикация                                                                                                    | Цит |  |  |
| 1.           | РИСКИ И УГРОЗЫ ЭКОНОМИЧЕСКОЙ БЕЗОПАСНОСТИ СТРАНЫ В УСЛОВИЯХ<br>ЦИФРОВИЗАЦИИ<br>Страганова Е.В., Здорнов В.А.<br>В сборнике: Экономико-правовые проблемы обеспечения экономической безопасности. Материалы III<br>Международной научно-практической конференции. Отв. редакторы Е.Б. Дворядкина, Г.З. Мансуров.<br>2020. С. 131-133. | 0   |  |  |
| <b>2.</b>    | ЭКОНОМИКА РЕГИОНОВ: АКТУАЛЬНЫЕ ПРОБЛЕМЫ УПРАВЛЕНИЯ<br>Поздеева О.Г., Саморукова М.А., Строгонова Е.В.<br>В сборнике: НАУЧНОЕ СООБЩЕСТВО XXI ВЕКА. сборник научных трудов по материалам XI<br>Международной научно-практической конференции. Анапа, 2020. С. 21-24.                                                                  | 0   |  |  |
| <b>3.</b>    | ПРОБЛЕМЫ МЕТОДИЧЕСКИХ РАЗРАБОТОК В РЕГИОНАЛЬНОЙ ЭКОНОМИКЕ<br>Поздеева О.Г., Саморукова М.А., Строгонова Е.В.<br>В сборнике: Фундаментальные научные исследования. сборник научных трудов по материалам XXV<br>Международной научно-практической конференции. Анапа, 2020. С. 26-29.                                                 | 0   |  |  |
| <b>4.</b>    | ВОЗМОЖНОСТИ РАЗВИТИЯ ИННОВАЦИОННОЙ ЭКОНОМИКИ В СВЕРДЛОВСКОЙ ОБЛАСТИ<br>Саморукова М.А., Строгонова Е.В.<br>В сборнике: Наука. Образование. Имновации. сборник научных трудов по материалам XIX<br>Международной научно-практической конференции. Анапа, 2020. С. 34-37.                                                             | 0   |  |  |
| 5.           | ПРОТИВОДЕЙСТВИЕ ЭКОНОМИЧЕСКИМ ПРЕСТУПЛЕНИЯМ В СИСТЕМЕ ЭКОНОМИЧЕСКОЙ<br>БЕЗОПАСНОСТИ РЕГИОНА<br>Поздеева О.Г., Саморукова М.А, Строгонова Е.В.<br>В сборинк: Инновационное развитие современной науки. сборник научных трудов по материалам<br>XVIV Международной научно-практической конференции. Анапа, 2020. С. 63-66.            | 0   |  |  |
| <b>6.</b>    | INDUSTRIAL SPECIALIZATION - THE MOST IMPORTANT FACTOR FOR SUSTAINABLE<br>DEVELOPMENT AND THE REGION ECONOMIC SECURITY<br>Novikova N., Stragonova E.<br>B coopuwexe: E33 Web of Conferences. 1. 2020. C. 08012.                                                                                                    | 0   |  |  |
| 7.<br>]<br>] | REGIONAL ASPECTS OF STUDYING THE DIGITAL ECONOMY IN THE SYSTEM OF ECONOMIC<br>GROWTH DRIVERS<br>Novikova N.V., Stragonova E.V.<br>Journal of New Economy. 2020. T. 21. № 2. C. 76-93.                                                                                                    | 12  |  |  |
| 8.           | ВНЕДРЕНИЕ КРИПТОВАЛЮТЫ В НАЦИОНАЛЬНУЮ ПЛАТЕЖНУЮ БАНКОВСКУЮ СИСТЕМЫ<br>СТРАНЫ В УСЛОВИЯХ ЦИФРОВИЗАЦИИ ЭКОНОМИКИ<br>Строгонова Е.В. Бурда А.Г.<br>Вестник Академии знаний. 2019. № 30(1). С. 294.                                                                                                    | 1   |  |  |
| 9.           | ОРГАНИЗАЦИЯ РАБОТЫ ОТДЕЛЕНИЯ ВОССТАНОВИТЕЛЬНОГО ЛЕЧЕНИЯ(В МЕДИКО-<br>САНИТАРНОЙ ЧАСТИ МВД РОССИИ ПО ВОЛОГОДСКОЙ ОБЛАСТИ)<br>Меднов В.Н., Смирнов В.С., Строганова Е.Г.<br>Медицинский вестник МВД. 2017. № 3 (88). С. 65-72.                                                                                                    | 1   |  |  |
| <b>10.</b>   | СРАВНЕНИЕ ТРАНСКУТАННОГО И ИНВАЗИВНЫХ МЕТОДОВ ОПРЕДЕЛЕНИЯ<br>БИЛИРУБИНЕМИИ У НЕДОНОШЕННЫХ ДЕТЕЙ (ПРЕДВАРИТЕЛЬНЫЕ РЕЗУЛЬТАТЫ)<br>Аксенов Д.В., Магнитская Е.А., Строгонова Е.В., Чусов К.П., Киртбаа А.Р., Рабкова М.Г., Дегтярев Д.Н.<br>Неонатология: Имарстик Минения, 2017. № 4 (18). С. 79.87                                   | 1   |  |  |

- 8. Слева от статьи есть окошечко, в котором напротив каждой Вашей статьи необходимо поставить галочку.
- 9. После этого в правом меню «Инструменты» необходимо нажать на строку с плюсиком «Добавить выделенные публикации в список работ автора».

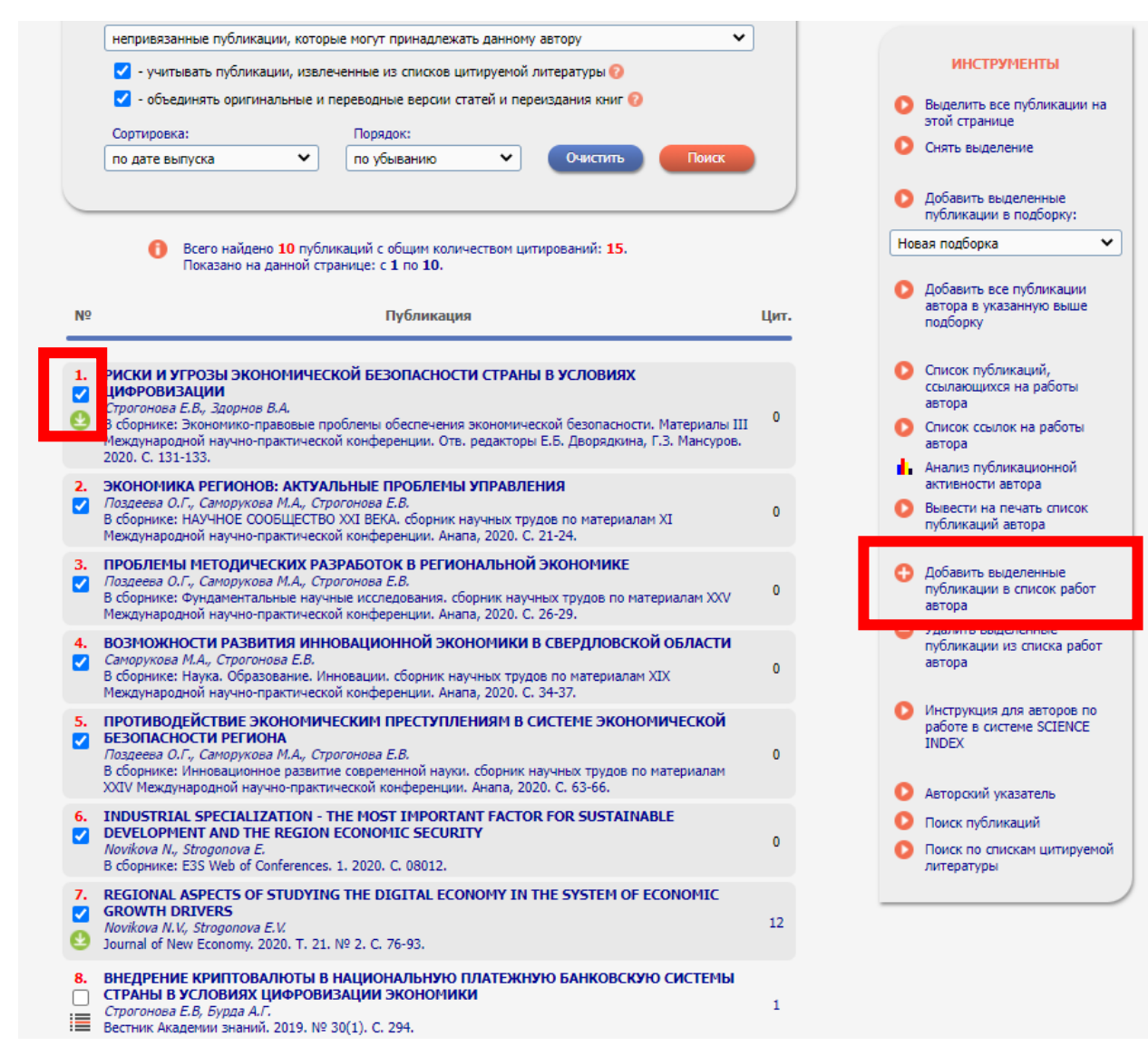

10.Затем появится окошко, в котором необходимо подтвердить действие, нажав «ОК».

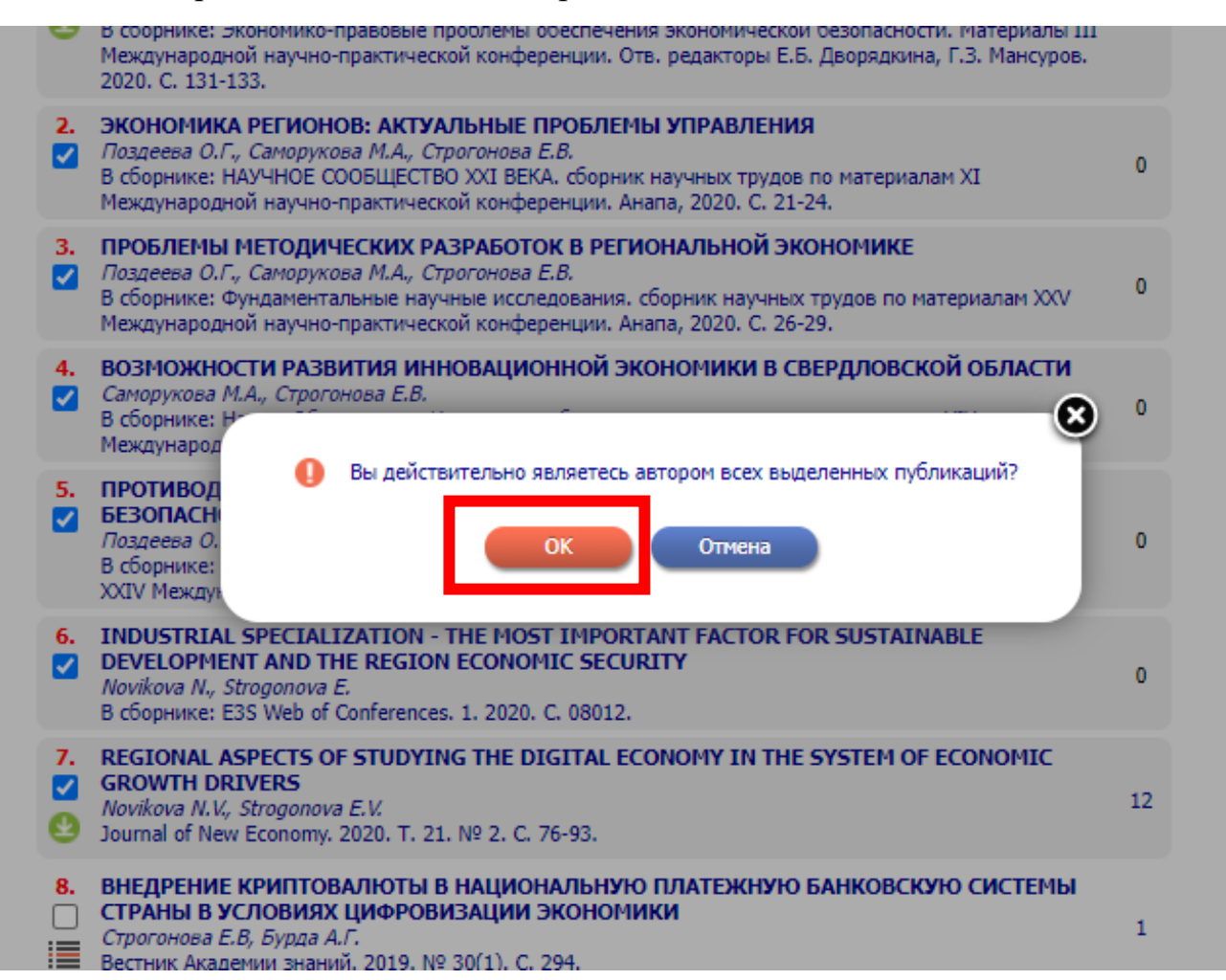

11. Ваши публикации добавлены в Ваш список публикаций.

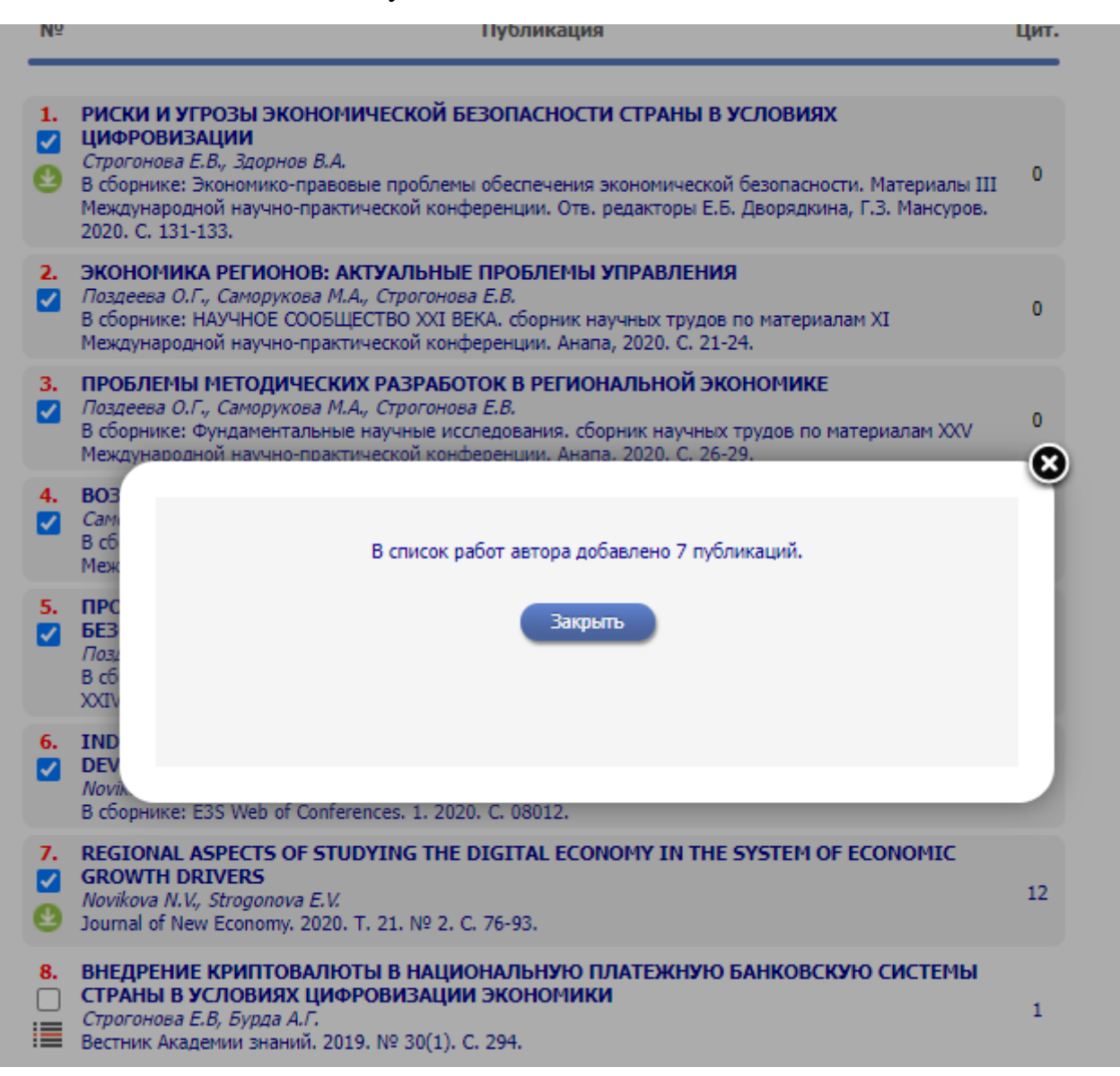

12. Далее необходимо прикрепить к Вашему профилю непривязанные ссылки на Ваши публикации. Необходимо вернуться на первоначальную страницу. Для этого в правом меню «Инструменты» следует нажать «Авторский указатель».

| СТРОГОНОВА ЕЛЕНА ВЛАДИСЛАВОВНА *                                                                                                    |                                                                |
|----------------------------------------------------------------------------------------------------|----------------------------------------------------------------|
| Уральский государственный экономический университет, Институт экономики, Кафедра<br>региональной, муниципальной экономики и управления (Екатеринбург)                                                                                                    | ИНСТРУМЕНТЫ                                                    |
|                                                                                                    | Выделить все публикации на<br>этой странице                    |
| ПАРАМЕТРЫ                                                                                                    | Снять выделение                                                |
| ТЕМАТИКА                                                                                                    |                                                                |
| 🔻 ЖУРНАЛЫ                                                                                                    | Добавить выделенные<br>побликации с полборой                   |
| ОРГАНИЗАЦИИ                                                                                                    | пуоликации в подоорку:                                         |
| ▼ АВТОРЫ                                                                                                    | Новая подборка 🗸                                               |
| 🔻 годы                                                                                                    |                                                                |
| тип публикации                                                                                                    | Доравить все публикации<br>автора в указанную выше             |
| УЧАСТИЕ В ПУБЛИКАЦИИ (выделено: 1)                                                                                                    | подборку                                                       |
| КЛЮЧЕВЫЕ СЛОВА                                                                                                    |                                                                |
| Выбрать:                                                                                                    | Описок публикаций,<br>Список публикаций,                       |
| публикации автора включенные в РИНЦ У                                                                                                    | ссылающихся на работы автора                                   |
| Показывать:                                                                                                    | О Список ссылок на работы                                      |
| включенные в список работ автора (привязанные) публикации                                                                                                    | Анализ публикационной                                          |
|                                                                                                    | активности автора                                              |
| <ul> <li>- учитывать пуоликации, извлеченные из списков цитируемой литературы </li> <li>- объединять оригинальные и переводные версии статей и переиздания книг </li> </ul>                                                                                                    | Вывести на печать список<br>публикаций автора                  |
| Сортировка: Порядок:                                                                                                    |                                                                |
| по дате выпуска   По убыванию   Очистить  Поиск  Поиск                                                                                                    | Удалить выделенные<br>публикации из списка работ<br>автора     |
| Всего найдено 14 публикаций с общим количеством цитирований: 15.<br>Показано на данной странице: с 1 по 14.                                                                                                    | Инструкция для авторов по<br>работе в системе SCIENCE<br>INDEX |
| № Публикация Цит.                                                                                                    | Авторский указатель                                            |
|                                                                                                    | и поиск пуоликации                                             |
| <ol> <li>ПРОБЛЕМЫ ЭКОНОМИЧЕСКОЙ БЕЗОПАСНОСТИ: НОВЫЕ ГЛОБАЛЬНЫЕ ВЫЗОВЫ И         ТЕНДЕНЦИИ         Анохин Л.М., Анохина Н.В., Аркадьева О.Г., Артёмова О.В., Ашавина С.С., Банникова Е.С., Башмакова Г.Н., Березина Н.В., Воюцкая И.В., Голованов Е.Б., Горбунова В.Б., Григорьева В.В., Громов С.С., Гурлев В.Г., Даванков А.Ю., Давиденко Л.М., Данилова И.В., Дегтеренко А.Н., Довбий И.П., Довбий Н.С. и др.     </li> </ol> | Ооиск по спискам цитируемой<br>литературы                      |
| челяюнск, 2021.<br>2. ПРОБЛЕМЫ ОБЕСПЕЧЕНИЯ ЭКОНОМИЧЕСКОЙ БЕЗОПАСНОСТИ МОНОПРОФИЛЬНОГО                                                                                                    |                                                                |
| Новикова Н.В., Строгонова Е.В., Стрекаловская Н.С. 0                                                                                                    |                                                                |
|                                                                                                    |                                                                |

13.Вы вернетесь на первоначальную страницу. Здесь необходимо кликнуть на число цитирований.

|                          | ПАРАМЕТРЫ                                                                                                    |      |
|--------------------------|----------------------------------------------------------------------------------------------------|------|
| Фамилия: 🔞               | Персональный идентификатор автора: 🔞                                                                                                    |      |
| Строгонова Е В           | SPIN-код: 🗸                                                                                                    |      |
| Город: 🔞                 | Страна: 🕜                                                                                                    |      |
| Екатеринбург (22384)     | <ul> <li>Россия (930812)</li> </ul>                                                                                                    |      |
| Организация: 🕜 👘 🗌 -     | Искать в аффилиациях авторов в публикациях                                                                                                    |      |
|                          | Выбрать                                                                                                    |      |
| Тематика: 🕜 🛛 -          | Учитывать рубрики из анкеты автора Показатели: 📀                                                                                                    |      |
|                          | мартика и по РИНЦ мартика и по РИНЦ мартика и по |      |
| 🗌 - показывать только ав | зторов, имеющих публикации 📀                                                                                                    |      |
| Сортировка:              | Порядок:                                                                                                    |      |
| по фамилии               | очистить Поиск                                                                                                    |      |
|                          |                                                                                                    |      |
|                          |                                                                                                    |      |
|                          |                                                                                                    |      |
| Всего найдено авторов:   | 1 из 1031022. Показано на данной странице: с 1 по 1.                                                                                                    |      |
| Всего найдено авторов:   | : <b>1</b> из <b>1031022</b> . Показано на данной странице: с <b>1</b> по <b>1</b> .                                                                                                    |      |
| Всего найдено авторов:   | : 1 из 1031022. Показано на данной странице: с 1 по 1.<br>Автор Публ. Цит. 3                                                                                                    | Кирш |

14. Откроется список ссылок на Ваши публикации. В окне «Параметры» в разделе «Показывать» необходимо выбрать строку «непривязанные ссылки, которые могут принадлежать данному автору» и нажать «Поиск».

|            | СТРОГОНОВА ЕЛЕНА ВЛАДИСЛАВОВНА *                                             |
|------------|------------------------------------------------------------------------------|
| Урал       | ьский государственный экономический университет, Институт экономики, Кафедра |
|            | региональной, муниципальной экономики и управления (скатериноург)            |
|            | ПАРАМЕТРЫ                                                                    |
| •          | ТЕМАТИКА ЦИТИРУЮЩИХ ПУБЛИКАЦИЙ                                               |
|            | ЦИТИРУЮЩИЕ ЖУРНАЛЫ                                                           |
| •          | АВТОРЫ ЦИТИРУЕМЫХ ПУБЛИКАЦИЙ                                                 |
| •          | ГОДЫ ЦИТИРУЕМЫХ ПУБЛИКАЦИЙ                                                   |
| •          | годы цитирующих публикаций                                                   |
| •          | ТИП ЦИТИРУЮЩИХ ПУБЛИКАЦИЙ                                                    |
| •          | УЧАСТИЕ В ЦИТИРУЕМОЙ ПУБЛИКАЦИИ                                              |
| Пюбоі      | і фрагмент из текста ссылки:                                                 |
|            |                                                                              |
| Выбра      | ть:                                                                          |
| ссылк      | и из публикаций, включенных в РИНЦ 🔹 🔪                                       |
| Показ      | blBaTb:                                                                      |
| непри      | вязанные ссылки, которые могут принадлежать данному автору                   |
| <b>~</b> - | группировать повторяющиеся ссылки 📀 🛛 🗹 - показывать контекст ссылки 📀       |
| Сорти      | ровка: Порядок:                                                              |
| по год     | иу цитирующей статьи 🔹 по убыванию 🔹 Очистить Поиск                          |
|            |                                                                              |
| _          |                                                                              |

15.Среди открывшегося списка ссылок, необходимо выбрать те, которые ссылаются на Ваши публикации, поставив галочку напротив них и нажать в правом меню «Добавить выделенные ссылки в список цитирований автора».

|           | 0                                 | Всего найдено <b>8</b> ссылок. Показано на данной странице: с <b>1</b> по <b>8</b> .                                                                                                    | 0 | странице                                                  |
|-----------|-----------------------------------|----------------------------------------------------------------------------------------------------|---|-----------------------------------------------------------|
|           |                                   |                                                                                                    | • | Снять выделение                                           |
| Nº        |                                   | Ссылка                                                                                                    | 0 | Вывести список публикаций<br>автора                       |
| <b>1.</b> | Строгонова<br>системы ст          | і Е. В. Бурда А. Г. (2019). Внедрение криптовалюты в национальную платежную банковскую<br>раны в условиях цифровизации экономики // Вестник Академии знаний, №30(1), 294-297.                                                                                                    | • | Вывести список статей,<br>ссылающихся на работы<br>автора |
|           | Источник:                         | ПОЗИТИВНЫЕ И НЕГАТИВНЫЕ ТЕНДЕНЦИИ ПРИ ПЕРЕХОДЕ К ДЕЦЕНТРАЛИЗАЦИИ ДЕНЕЖНОЙ<br>СИСТЕМЫ<br>Солтаханов А.У., Захарова Д.С.                                                                                                    |   | Анализ публикационной<br>активности автора                |
|           | Контекст:                         | Транспортное дело России. 2021. № 1. С. 76-79.<br>                                                                                                    | 0 | Добавить выделенные ссыл<br>в список цитирований авто     |
|           |                                   | осредством о рыпка, по и спяжают риски потери уже существующих финансовых активов<br>посредством перевода их в токены Строгонова (2019), с.295                                                                                                    | - | удалить выделенные ссылк<br>из списка цитирований авто    |
| <b>2.</b> | Гладилина,<br>И.П. Глади          | И.П. Цифровая грамотность и цифровые компетенции как фактор профессионального успеха /<br>лина, Н.Н. Кадыров, Е.В. Строгонова // Инновации и инвестиции. 2019. № 5. С. 62-64. 🕨                                                                                                    |   |                                                           |
|           | Источник:                         | ФОРМИРОВАНИЯ ЦИФРОВОЙ КОМПЕТЕНТНОСТИ ОБУЧАЮЩИХСЯ<br><i>Ануфриева Е.М., Ефилова Н.А.</i><br>В сборнике: РОСТ - Развитие, Образование, Стратегии, Технологии. Сборник материалов IV<br>Всероссийской научно-практической конференции. Чебоксары, 2021, С. 60-67.                                                                                                    | Ĭ | работе в системе SCIENCE<br>INDEX                         |
|           | Контекст:                         | И.П. Гладилина, Н.Н. Кадыров, Е.В. Строгонова в своей статье «Цифровая грамотность и                                                                                                    | 0 | Авторский указатель                                       |
|           |                                   | инфровые компетенции как фактор профессионального успеха» [2, с. 63] дают следующее<br>определение: «Цифровая компетентность подразумевает постоянное получение новых<br>социатися (интригиса диакторииса) институ институ институ и породели и составля.                                                                                                    | 0 | Поиск публикаций<br>Поиск по спискам цитируем             |
|           |                                   | коппетенции (могивация, знания, ответственность, умения), умение человека критично,<br>уверенно, безопасно и                                                                                                    | Ŭ | литературы                                                |
|           |                                   | Парадигма высокой ответственности, как важной части поля цифровых компетенций,<br>подразумевает чёткое понимание обязанностей и прав каждого участника цифрового<br>взаимодействие, осознание фундаментальных правил поведения в цифровом пространстве» [2,<br>с. 63]                                                                                                    |   |                                                           |
| 3.        | Novikova, N<br>economic g         | . V., & Strogonova, E.V. (2020). Regional aspects of studying the digital economy in the system of rowth drivers. Journal of the new economy, 76-93.                                                                                                    |   |                                                           |
|           | Источник:                         | DIGITALIZATION OF HR: CHALLENGES AND PROSPECTS FOR DEVELOPMENT IN ENTERPRISE<br>PERSONNEL MANAGEMENT                                                                                                    |   |                                                           |
|           |                                   | GLOBALISM, RAMINING BARL, CHAPTER VILLS,<br>B COOPHWRS: SOCIAL AND CULTURAL TRANSFORMATIONS IN THE CONTEXT OF MODERN<br>GLOBALISM, 4 th International Conference on Social and Cultural Transformations in the Context of<br>Modern Globalism (SCTCMG 2021). Grozny, 2021. C. 697-702.                                                                                    |   |                                                           |
| 4.        | Novikova, N<br>economic g         | . V., & Strogonova, E. V. (2020). Regional aspects of studying the digital economy in the system of rowth drivers. Journal of the new economy, 76-93.                                                                                                    |   |                                                           |
|           | Источник:                         | INFORMATION TECHNOLOGY IN PUBLIC AUTHORITIES: PERSPECTIVES FOR DEVELOPMENT<br>Idigova L.M., Rakhimova B.Kh., Chaplaev Kh.G.<br>В сборнике: SOCIAL AND CULTURAL TRANSFORMATIONS IN THE CONTEXT OF MODERN<br>GLOBALISM. 4 th International Conference on Social and Cultural Transformations in the Context of<br>Modern Globalism (SCTCMG 2021). Grozny, 2021. C. 703-708. |   |                                                           |
| <b>5.</b> | Strogonova<br>passive of c<br>56. | E. Afanasiyadis G. Dtposits of financial fssets of households of the population as the main source of the ommercial banks / Norwegian Journal of development of the International Science N $^{\circ}$ 16/2018 C.52-                                                                                                    |   |                                                           |
|           | Источник:                         | ОСОБЕННОСТИ КРЕДИТОВАНИЯ ЮРИДИЧЕСКИХ ЛИЦ В КОММЕРЧЕСКИХ БАНКАХ                                                                                                    |   |                                                           |
|           |                                   |                                                                                                    |   |                                                           |

# 16.Ссылки добавлены.

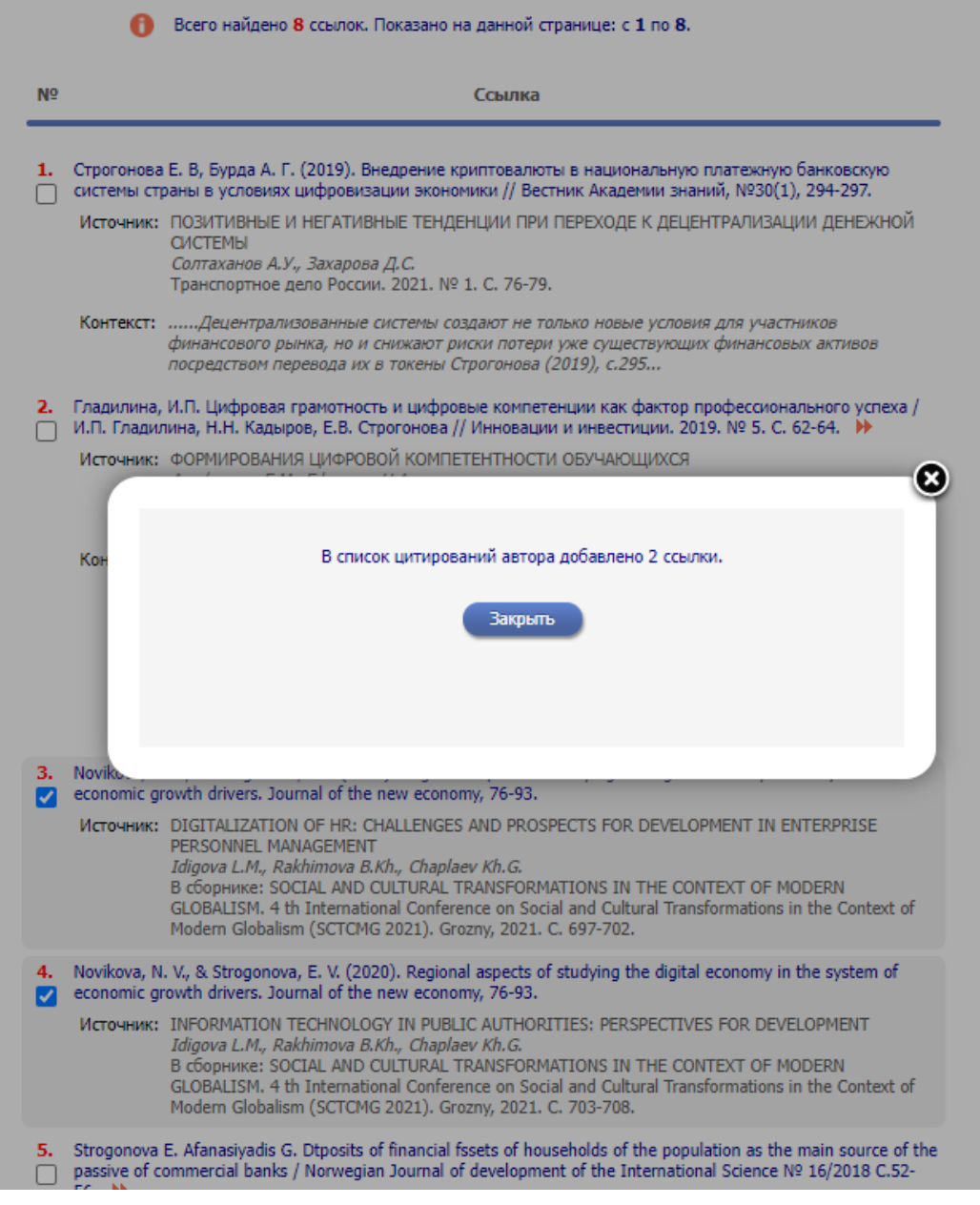